# Guide de Mise à Jour de l'Application VRC

### Étape 1 : Désinstallation de l'ancienne version

- 1. Accédez à la bibliothèque d'applications sur votre casque Pico.
- 2. Trouvez l'application VRC dans la section "Inconnu".
- 3. Sélectionnez les trois points, puis cliquez sur "Désinstaller".
- 4. Confirmez en cliquant sur "Désinstaller".

|             |          |                | n cusuar, simulati |                   |           | Sport              | Simulation, Casual               | 1.19         | A        |    |
|-------------|----------|----------------|--------------------|-------------------|-----------|--------------------|----------------------------------|--------------|----------|----|
| ratuit N° 1 | B        | ibliothèque    | Incon              | ınu               |           |                    |                                  |              |          |    |
| e VR        | Q        |                |                    | VRC<br>com.Gv.VRC |           |                    |                                  |              | IOB SIMU |    |
|             |          | Toutes         |                    |                   |           |                    | Afficher l'accès<br>Désinstaller |              | Simulate |    |
| i 🖈<br>Ido  |          | Applications   |                    |                   |           |                    |                                  |              |          |    |
|             | Ø        | Divertissement |                    |                   |           |                    |                                  |              |          |    |
| 1           | <b>±</b> | Mettre à jour  |                    |                   |           |                    |                                  |              |          |    |
|             |          | Pas installė   |                    |                   |           |                    |                                  |              |          |    |
|             | Ħ        | Inconnu        |                    |                   |           |                    |                                  |              | F        |    |
|             |          |                |                    |                   | 0         |                    | . Anue                           | 15:33<br>ç 🔳 |          |    |
|             | 1        | 0              | Ø                  | <b>–</b>          | Amis Gest | tionnaire d., Bibl | othequi                          |              |          | 10 |

## Étape 2 : Téléchargement de la mise à jour

- 1. Ouvrez le navigateur intégré sur votre casque Pico. (dans applications navigateur Pico)
- 2. Accédez au site suivant : https://v-r-c.ch/maj.
- 3. Cliquez sur le bouton "Télécharger" pour démarrer le téléchargement de la mise à jour.
- 4. Une fenêtre de confirmation apparaîtra, cliquez sur "Télécharger quand même".

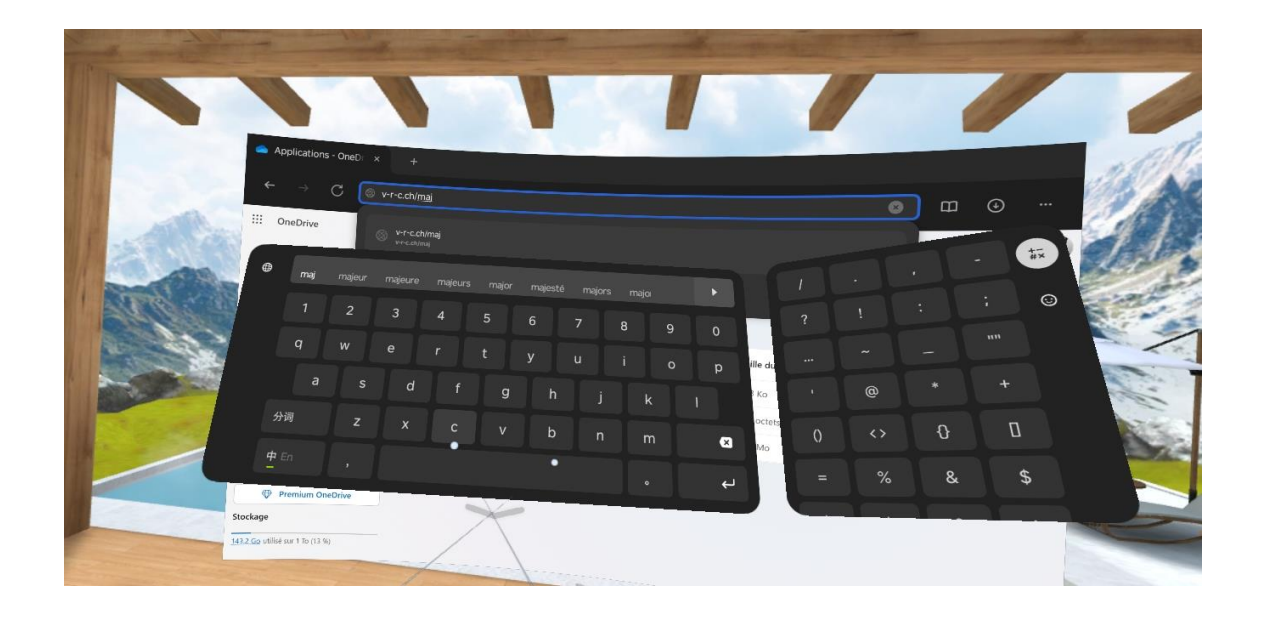

Tout en bas de la page :

|      | Minaj I VRC Sari × +<br>← → C â vr-c.ch/maj |            |           |    | 0 |
|------|---------------------------------------------|------------|-----------|----|---|
|      | dernière                                    | s fonction | nalités ! |    |   |
|      |                                             | Téléc      | h a r     |    |   |
| j. k | e                                           | Ü          |           | in |   |
|      |                                             | •          | •         |    |   |

## Étape 3 : Installation de la nouvelle version

- 1. Une fois le fichier téléchargé, cliquez sur le fichier APK dans les téléchargements (en haut à droite)
- 2. Activez les "Sources inconnues" si demandé.
- 3. Cliquez sur "Installer" pour lancer l'installation.
- 4. Une fois l'installation terminée, cliquez sur "Ouvrir" pour lancer l'application mise à jour.

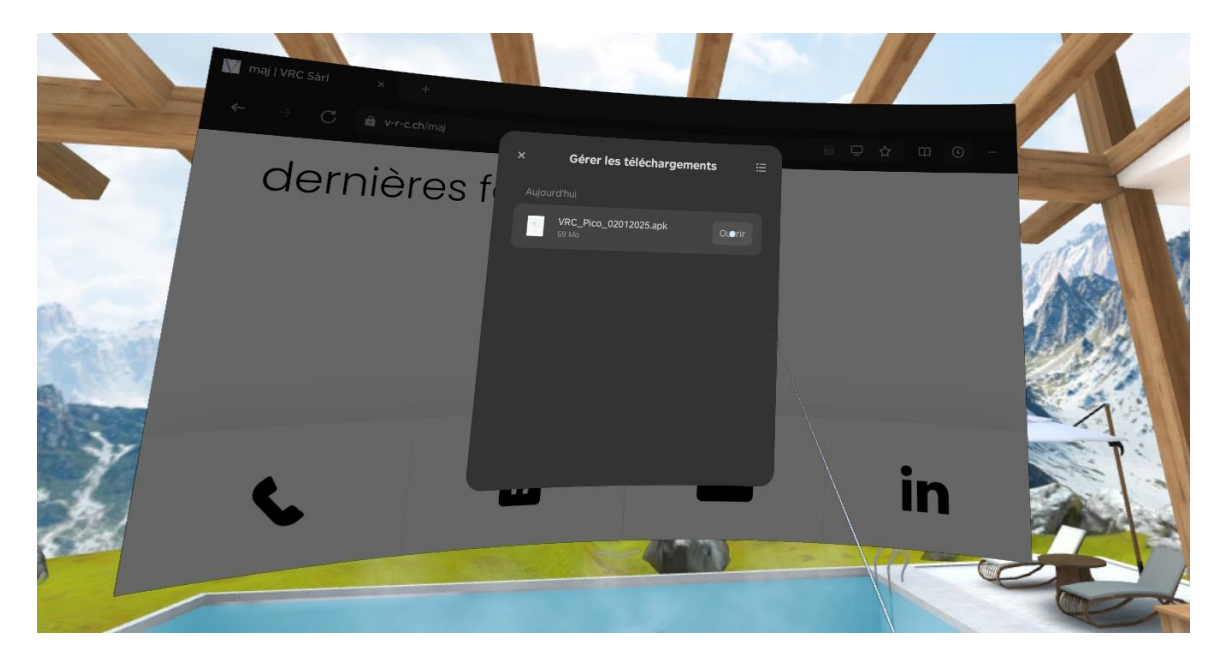

Ouvrir puis cliquez sur paramètre puis autoriser cette source (cela sera à faire une fois)

Puis revenir dans les téléchargements et ciquez sur ouvrir

| 0             | Installation d'applis inconnues                                                                                                    |                                                                                                    |
|---------------|----------------------------------------------------------------------------------------------------|----------------------------------------------------------------------------------------------------|
|               | Navigateur PICO<br>3.3.46                                                                                                    |                                                                                                    |
|               | Autoriser cette source                                                                                                    | and the second second sec                                                                                                    |
| a for a for a | Votre appareil et vos donnéés personnelles sont très<br>vulnérables aux attaques provenant d'applications<br>inconnues. En installant des applications provenant de<br>cette source vous accenter d'être le seul responsable | for the second second s |

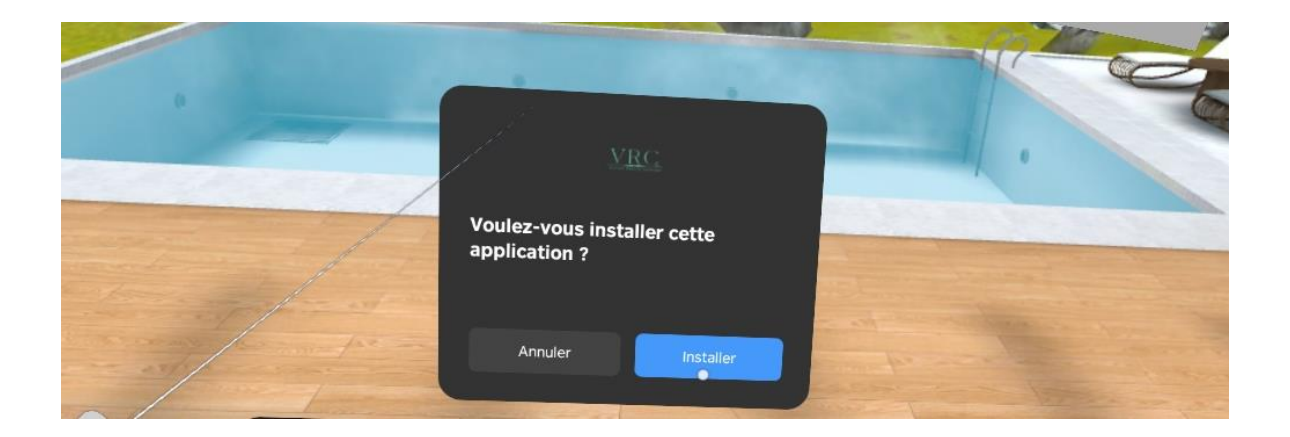

### Étape 4 : Activation et ouverture de l'application

- Lancez l'application depuis votre bibliothèque.
  Suivez les instructions à l'écran pour activer et profiter de la mise à jour.
- 2. Cliquez sur ouvrir puis **Continuer à ouvir**

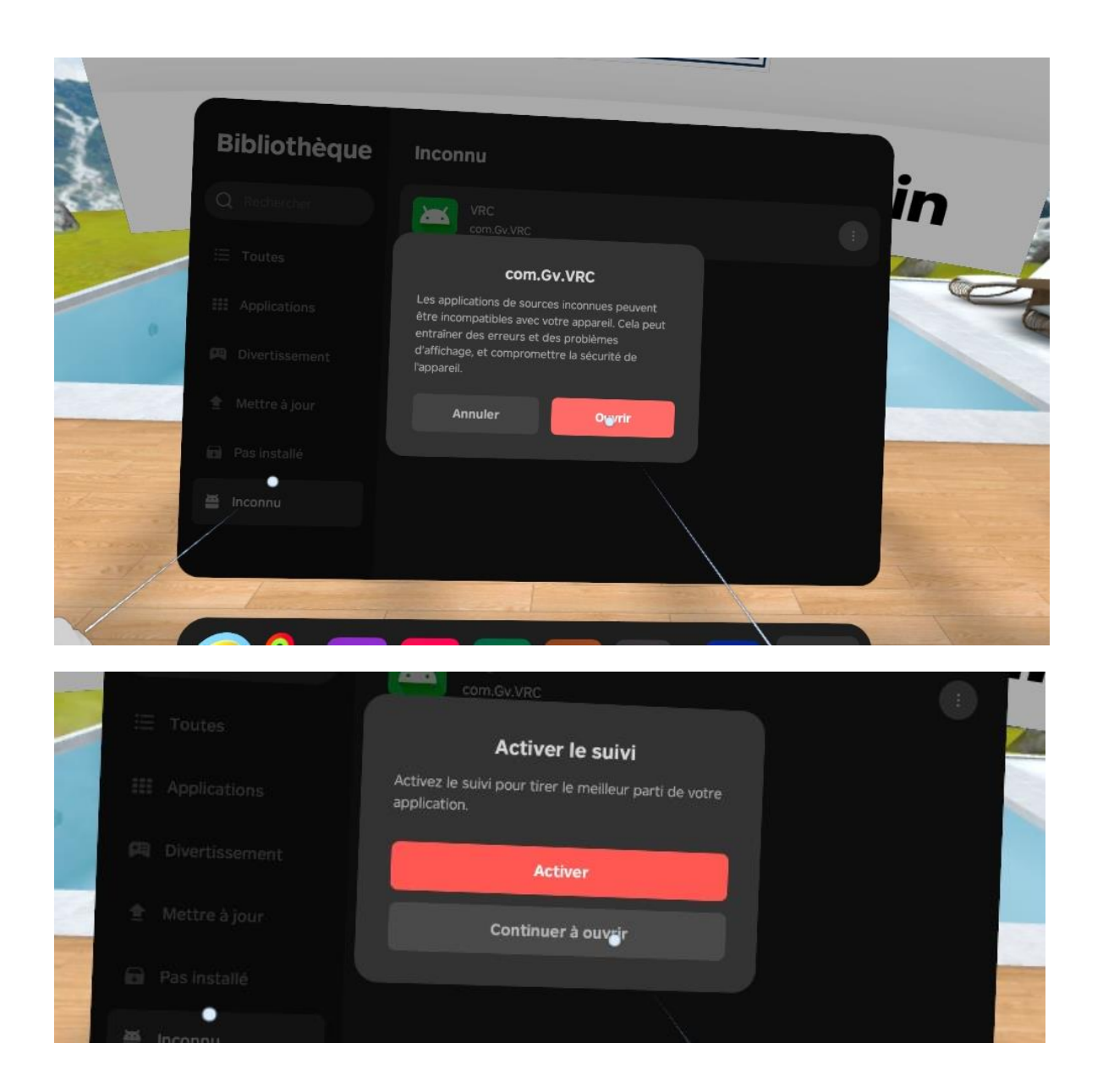